| Classification                       |                                        | System and Application                  | FAQ on WinCE PAC                      |              | No.            | 1-004-11 |  |  |
|--------------------------------------|----------------------------------------|-----------------------------------------|---------------------------------------|--------------|----------------|----------|--|--|
| Author                               |                                        | Tunglu_Yu Version                       | 1.0.0 Date                            | e 2018/10/28 | Page           | 1/5      |  |  |
|                                      |                                        |                                         |                                       |              |                |          |  |  |
| 如何將Penmoumt串列觸控屏安裝在i-811Xw的COM port上 |                                        |                                         |                                       |              |                |          |  |  |
|                                      |                                        |                                         |                                       |              |                |          |  |  |
| 應用                                   | 於:                                     |                                         |                                       |              |                |          |  |  |
|                                      |                                        | 平台                                      | OS 版本                                 | PAC          | <u>د</u>       |          |  |  |
|                                      |                                        | WinPAC                                  | 所有版本                                  | 所有版本         |                |          |  |  |
|                                      |                                        |                                         |                                       |              |                |          |  |  |
| 只有i                                  | -811xw ≩<br>'                          | 系列模組 (i-8114iW/i-81                     | 42W/i-8142iW)提供                       | 转RS232埠可近    | 連接至Pe          | nmoumt串列 |  |  |
| 觸控屏                                  |                                        |                                         |                                       |              |                |          |  |  |
| 参考乂                                  |                                        | J7-U1_如何使I-8112_I-8<br>linDAC上安鞋Donmour | )  4_ -8 42_ -8 44<br> +由方(姆+地豆=町手+44 | 安装為COMX.0    | 10C            |          |  |  |
| 1713円<br>■→■■                        | ₩₩₩₩₩₩₩₩₩₩₩₩₩₩₩₩₩₩₩₩₩₩₩₩₩₩₩₩₩₩₩₩₩₩₩₩₩₩ | INPAC上女装Penmoun                         | 11年列胸控胼續期至                            | IL °         |                |          |  |  |
| 說明                                   |                                        |                                         |                                       |              |                |          |  |  |
|                                      |                                        |                                         |                                       |              |                |          |  |  |
|                                      | 於 i-8114                               | xW 上所有 Serial COM F                     | Ports 皆爲標進的母頭                         | 百 RS-232 COM | <b>Port</b> 介面 | o        |  |  |
|                                      |                                        |                                         |                                       |              |                |          |  |  |
|                                      | 使用 Win                                 | PAC utility 來設定 i-8114                  | xW COM port 號碼                        | ,號碼分配表如一     | <mark>۲</mark> |          |  |  |
|                                      |                                        |                                         |                                       |              |                |          |  |  |
|                                      | Slot                                   | Module                                  | Port                                  | COM port 定   | 義              |          |  |  |
|                                      | 0                                      | I-8114W/I-8114IW                        | 1                                     |              |                |          |  |  |
|                                      |                                        |                                         | 2                                     |              |                |          |  |  |
|                                      |                                        |                                         | 3                                     |              |                |          |  |  |
|                                      | 1                                      | i-8114W/i-8114iw                        | 1                                     | COM10        |                | _        |  |  |
|                                      | •                                      |                                         | 2                                     | COM11        |                | _        |  |  |
|                                      |                                        |                                         | 3                                     | COM12        |                | _        |  |  |
|                                      |                                        |                                         | 4                                     | COM13        |                | _        |  |  |
|                                      | 2                                      | i-8114W/i-8114iw                        | 1                                     | COM14        |                |          |  |  |
|                                      |                                        |                                         | 2                                     | COM15        |                |          |  |  |
|                                      |                                        |                                         | 3                                     | COM16        |                |          |  |  |
|                                      |                                        |                                         | 4                                     | COM17        |                |          |  |  |
|                                      |                                        |                                         |                                       |              |                |          |  |  |
|                                      | 7                                      | i-8114W/i-8114iw                        | 1                                     | COM34        |                |          |  |  |
|                                      |                                        |                                         | 2                                     | COM35        |                |          |  |  |
|                                      |                                        |                                         | 3                                     |              |                |          |  |  |
|                                      |                                        |                                         |                                       |              |                |          |  |  |
| <b>D</b> 000                         | 使用的し                                   | UM port 正義                              | ~9,COMITU以上的                          | 」數子無法使用。     |                |          |  |  |
| R523                                 | 2標準的                                   | 小按緑                                     |                                       |              |                |          |  |  |
|                                      | Socket I                               |                                         |                                       |              | Sock           | et R     |  |  |
| 1                                    | DB9 Fellia                             | are                                     |                                       |              | DB9            | Male     |  |  |
|                                      |                                        | -SH                                     |                                       |              |                |          |  |  |
| П                                    | 2 0 0                                  | 6                                       |                                       |              | 6●             | , 2 п    |  |  |
| A                                    | 3 0 0                                  | 7●                                      | ₃ ┌──                                 |              |                |          |  |  |
| <br>↑                                | 4 0 0 0                                |                                         |                                       |              |                | ● 4 1    |  |  |
|                                      | 5 0 5                                  |                                         |                                       |              |                |          |  |  |
|                                      |                                        |                                         |                                       |              |                | $\sim$   |  |  |
|                                      |                                        |                                         |                                       | d            |                |          |  |  |
| ICP DAS Co., Ltd. Technical document |                                        |                                         |                                       |              |                |          |  |  |

| Classification                                                                                                    | System and A                                                                     | pplication I | FAQ on Win |      | 0010/10/00 | No.  | 1-004-11 |  |
|----------------------------------------------------------------------------------------------------|----------------------------------------------------------------------------------|--------------|------------|------|------------|------|----------|--|
| Author                                                                                                    | I unglu_Yu                                                                       | Version      | 1.0.0      | Date | 2018/10/28 | Page | 2/5      |  |
| 使用COM6 連接至觸控屛                                                                                                    |                                                                                  |              |            |      |            |      |          |  |
| 参考以下步驟安裝 Penmount 串列觸控屏<br>步驟 1: 串列觸控屏安裝程式路徑<br>位於<br>1. CD: \System_Disk\External_device_driver\penmount_serial_touch_v20091001.cab or<br>PM6000_Serial_TOUCH_V20100614.CAB<br>2. http://ftp.icpdas.com/pub/cd/winpac_am335x/wp-5231/system_disk/external_device_driver/<br>注意:<br>我們實際測試<br>PenMount_Serial_TOUCH_Vyyyymmdd.CAB 適用於 ADP-1080T-R(Aplex), 3M DynaPro, PenMount,<br>RS-232 Touch Panel 等觸控屏<br>PM6000_Serial_TOUCH_Vyyyymmdd.CAB 適用於 AFL-08MH/T-R-R11 等觸控屏 |                                                                                  |              |            |      |            |      |          |  |
|                                                                                                    | 步驟 2: 安褒 penmount_serial_touch_v20091001.cab 或 PM6000_Serial_TOUCH_V20100614.CAB |              |            |      |            |      |          |  |
| 2.1. 雙擊Cab安裝檔,接下按下OK.                                                                                                    |                                                                                  |              |            |      |            |      |          |  |
| Copy o Install ICP 🦻 📂 💦 🔿 watc                                                                                                    |                                                                                  |              |            |      |            |      |          |  |
| Install 🔍 😫                                                                                                    | System_Disk                                                                      | :            |            |      |            |      |          |  |
| Instal                                                                                                    | PDAS<br>ools<br>e: <mark>Serial_TOU</mark>                                       | <u>.</u>     |            |      |            |      |          |  |
| <u>T</u> ype                                                                                                    |                                                                                  |              | ~          |      |            |      |          |  |
|                                                                                                    |                                                                                  |              |            |      |            |      |          |  |
| ICP DAS Co., Ltd. Technical document                                                                                                    |                                                                                  |              |            |      |            |      |          |  |

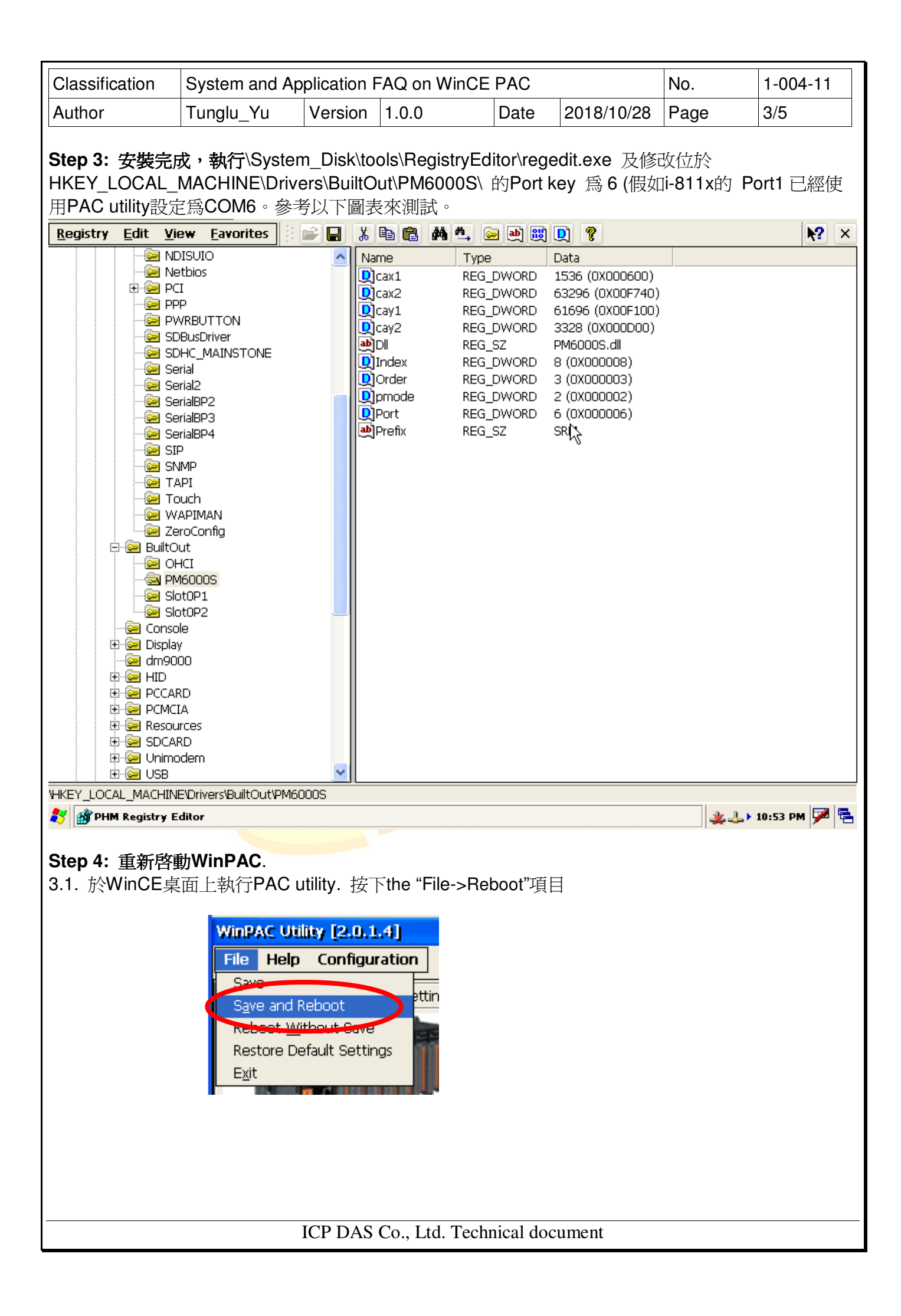

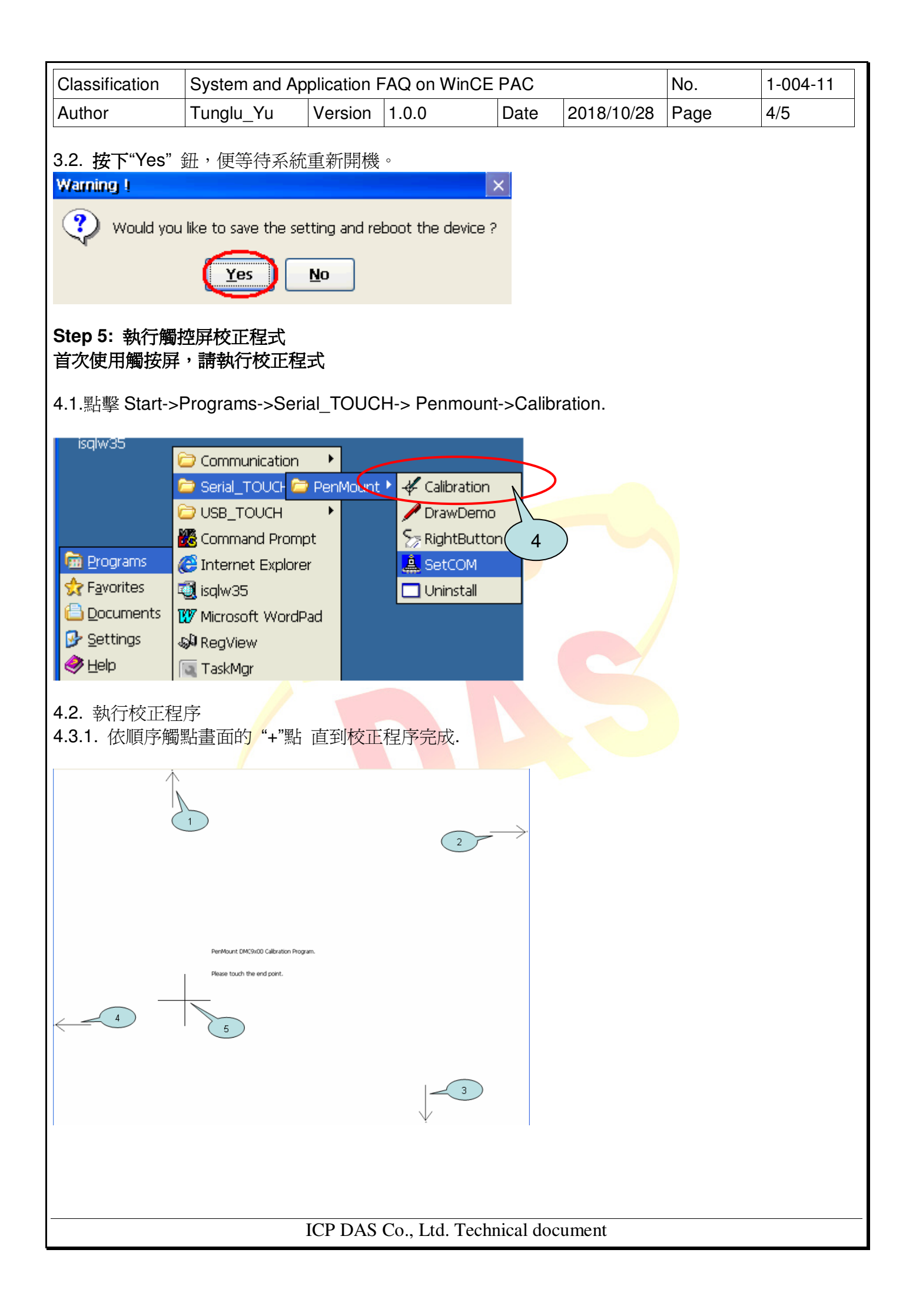

| Classification                       | assification System and Application FAQ on WinCE PAC                                                |                                                                              |                    |      | No.        | 1-004-11 |     |  |
|--------------------------------------|----------------------------------------------------------------------------------------------------|------------------------------------------------------------------------------|--------------------|------|------------|----------|-----|--|
| Author                               | Tunglu_Yu                                                                                           | Version                                                                      | 1.0.0              | Date | 2018/10/28 | Page     | 5/5 |  |
| Step 5: 重新啓動WinPAC.                  |                                                                                                    |                                                                              |                    |      |            |          |     |  |
| 5.1. 按下"Yes" ქ                       | WinPAC Util<br>File Help<br>Save<br>Save<br>Save cod P<br>Reboot Wit<br>Restore De<br>E <u>xi</u> t | i <b>ty [2.0.1</b><br>Configu<br>choot<br>chout Save<br>fault Settir<br>重新開機 | s o                |      |            |          |     |  |
| Warning !                            |                                                                                                    |                                                                              |                    | ×    |            |          |     |  |
| 😲 Would you                          | like to save the set                                                                                | ting and re                                                                  | eboot the device ? |      |            |          |     |  |
|                                      | Yes                                                                                                 | No                                                                           |                    |      |            |          |     |  |
|                                      |                                                                                                    |                                                                              |                    |      |            |          |     |  |
|                                      |                                                                                                    |                                                                              |                    |      |            |          |     |  |
|                                      |                                                                                                    |                                                                              |                    |      |            |          |     |  |
|                                      |                                                                                                    |                                                                              |                    |      |            |          |     |  |
|                                      |                                                                                                    |                                                                              |                    |      |            |          |     |  |
|                                      |                                                                                                    |                                                                              |                    |      |            |          |     |  |
|                                      |                                                                                                    |                                                                              |                    |      |            |          |     |  |
|                                      |                                                                                                    |                                                                              |                    |      |            |          |     |  |
| ICP DAS Co., Ltd. Technical document |                                                                                                    |                                                                              |                    |      |            |          |     |  |